### Handleiding Aanmeldformulier:

- Zorg- en Veiligheidshuis Maastricht Heuvelland
- Zorg- en Veiligheidshuis Westelijke Mijnstreek
- Zorg- en Veiligheidshuis Parkstad

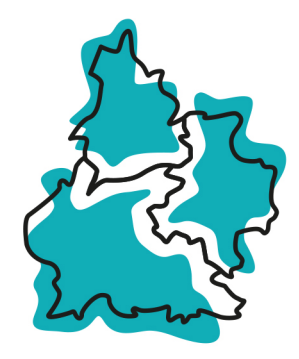

# Samenwerkende

# Zuid-Limburgse Zorg- en Veiligheidshuizen

### Inhoud handleiding:

Toegang Aanmeldformulier Inloggen / account aanmaken Casus aanmelden Pagina 2 Pagina 3 t/m 4 Pagina 5 t/m 10 Inloggen Aanmeldformulier

### Inloggen Aanmeldmodule:

Via de link op de website van het Veiligheidshuis krijgt u toegang tot het digitale aanmeldformulier.

### Al een account?

Vul uw inloggegevens in en klik op login om een nieuwe aanmelding te doen. Ga verder met de stappen op pagina 6.

### Nog geen account?

Heeft u nog geen account, klik **op Account** aanmaken en doorloop de vervolgstappen.

### Vul in:

Gebruikersnaam Bijv. het e-mailadres van uw werkmail

Wachtwoord Minimaal 8 letter, 1 cijfer en 1 leesteken

E-mailadres Het e-mailadres van uw werkmail

### Klik op Registreer

| Ministerie van Justitie en Veiligheid |  |  |  |  |  |  |
|---------------------------------------|--|--|--|--|--|--|
|                                       |  |  |  |  |  |  |
| Meldingsformulier ZVHH                |  |  |  |  |  |  |
| Inloggen met Justitieconnect          |  |  |  |  |  |  |
| Gebruikersnaam                        |  |  |  |  |  |  |
| Wachtwoord                            |  |  |  |  |  |  |
| Login Account aanmaken                |  |  |  |  |  |  |
| Geen loegang to je account?           |  |  |  |  |  |  |
| Ministerie van Justitie en Veiligheid |  |  |  |  |  |  |
|                                       |  |  |  |  |  |  |
| Meldingsformulier ZVHH                |  |  |  |  |  |  |
| Account aanmaken oj justitieconnect.  |  |  |  |  |  |  |
| Gebruikersnaam                        |  |  |  |  |  |  |
| Gebruikersnaam is verplicht           |  |  |  |  |  |  |
| Wachtwoord                            |  |  |  |  |  |  |
| Email                                 |  |  |  |  |  |  |
| Registreer Terug naar Login           |  |  |  |  |  |  |

Ter bevestiging ontvangt u een automatisch gegenereerde mail. Zie hiernaast afgebeelde e-mail.

Klik op de link in de e-mail

Klik op 'Ga naar inlogpagina'

Klik vervolgens op 'Start'

Een gebruiker van justitieconnect.nl heeft een account aangemaakt voor dit emailadres.

Om dit emailadres te bevestigen klik a.u.b op de volgende link. <u>https://www.justitieconnect.nl/meldingsformulier/#/account/activate/73c299aab36a50ddd93a20d4c4e15265c7df04bb26139b66019a0ec</u> <u>8edf4d8a8/</u>

Als je geen account hebt aangemaakt op deze website kun je deze email negeren.

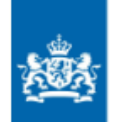

Ministerie van Justitie en Veiligheid

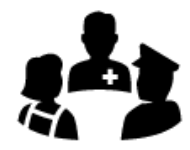

Meldingsformulier ZVHH

Activatie van uw account

Uw account is geactiveerd.

Ga naar inlogpagina

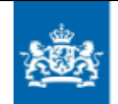

Ministerie van Justitie en Veiligheid

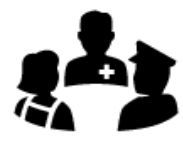

### Meldingsformulier ZVHH

Stuur eenvoudig, snel en veilig een melding naar het Zorg- en Veiligheidshuis.

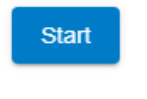

Uitloggen

Aanmelden casus

### Gegevens aanmelder:

Selecteer het juiste Veiligheidshuis. (verplicht invoerveld)

Vul vervolgens uw gegevens in.

(verplichte invoervelden)

Klik op volgende.

| 0                                                                   | 2 | 3        | 4         | 5 |
|---------------------------------------------------------------------|---|----------|-----------|---|
| lelding voor:                                                       |   |          |           |   |
| Zorg- en Veiligheidshuis *<br>/eiligheidshuis Maastricht Heuvelland |   |          |           |   |
| elding van:                                                         |   |          |           |   |
| Jw naam *                                                           |   |          |           |   |
| Organisatie *                                                       |   |          |           |   |
| Functie                                                             |   |          |           |   |
| -                                                                   |   |          |           |   |
|                                                                     |   |          |           |   |
|                                                                     |   |          |           |   |
|                                                                     |   | Volganda | Appylorge |   |
|                                                                     |   | voigende | Ainueen   |   |
|                                                                     |   |          |           |   |
|                                                                     |   |          |           |   |
|                                                                     |   |          |           |   |
|                                                                     |   |          |           |   |
|                                                                     |   |          |           |   |
|                                                                     |   |          |           |   |
|                                                                     |   |          |           |   |

6

### Inhoud aanmelding:

Geef zo concreet en duidelijk mogelijk antwoord op de vragen. (verplichte invoervelden)

Vul de datum van aanmelden in (verplicht invoerveld)

Vul de verantwoordelijke gemeente in In de meeste gevallen is het de gemeente waar de aangemelde persoon woont

Klik op volgende.

(verplicht invoerveld)

## Meldingsformulier ZVHH 3 Meldingsgegevens Reden van aanmelding \* 0/3500 Schets kort de problematiek van de persoon en zijn/haar systeem? (Situatiebeschijving van problematiek op leefgebieden?)\* Verplicht veld Wat is uw rol in het oplossen van de problematiek bij deze persoon en/of systeem? (Hoe verloopt contact, hoelang bent u al betrokken?) \* 0/3500 Hoe verloopt de samenwerking tussen de betrokken organisaties? \* 1 0/3500 Wat verwacht u van het Veiligheidshuis met betrekking tot deze aanmelding? \* 4 0/3500 Aanmelddatum \* Ē 15-04-2020 Verantwoordelijke gemeente \* Vorige Volgende

### Persoonsgegevens:

Klik op de **button** om een persoon toe te voegen aan de melding.

\*Het aanmelden van meerdere personen is mogelijk

#### Vul de gegevens van de personen in.

Verplichte invoervelden zijn:

- Voorletters,
- Achternaam,
- Geboortedatum.

### Klik op volgende

### 8 Meldingsformulier ZVHH 1 and € $\checkmark$ 4 5 Gegevens gemelde personen\* U dient minimaal 1 betrokkene in te vullen. Meldingsformulier ZVHH € 4 5 Gegevens gemelde persoon\* 2 Geboorteland Voorletters \* Voornamen Geboortedatum \* Tussenvoegsel X ... verwijderen Achternaam \* Straat Huisnummer Huisnummer toevoeging Postcode Plaats

### Privacy:

Geef aan of de betrokkene op de hoogte is gebracht van de aanmelding.

Indien ja, wanneer en door wie? Indien nee, waarom niet?

### Betrokken instanties:

Geef aan of er instanties en/of hulpverleningsorganisaties betrokken zijn bij de casus.

Klik op volgende

| 0                          |                                        | 0                         |  |
|----------------------------|----------------------------------------|---------------------------|--|
| Privacy                    |                                        |                           |  |
| Is de persoon door de meld | er op de hoogte gebracht van deze aann | nelding? *                |  |
| 💿 Ja 🔘 Nee                 |                                        |                           |  |
| Wanneer is de persoo       | n op de hoogte gebracht van de         | aanmelding en door wie? * |  |

| Betrokken instantie(s) |   |
|------------------------|---|
| <b>*</b>               | ^ |
| Naam instantie *       |   |
| Contactpersoon *       |   |
| E-mailadres            |   |
| Telefoonnummer         |   |
|                        |   |

### **Overzicht aanmelding:**

Er wordt vervolgens een overzicht weergegevens van de aanmelding.

Is de aanmelding compleet? Klik op versturen.

### Mail aanmelder:

U ontvangt ter bevestiging de hiernaast afgebeelde e-mail.

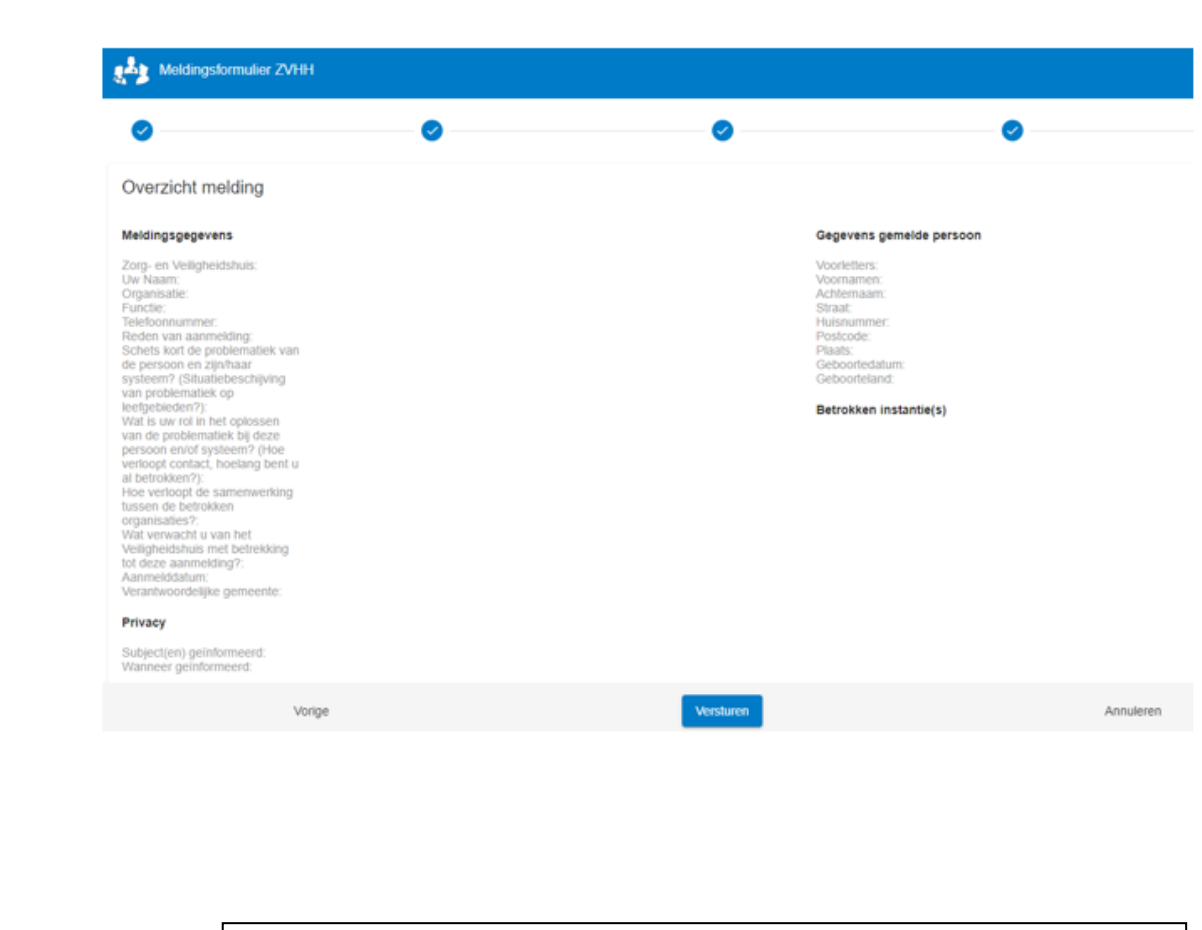

#### Beste

Uw melding is succesvol aangekomen en kan worden beoordeeld door het betreffende Zorg- en Veiligheidshuis. De melding is terug te vinden met id 969.

Dit is een automatisch gegenereerd bericht, antwoorden hierop zullen NIET in behandeling worden genomen. Heeft u vragen naar aanleiding van deze mail, neem dan direct contact op met het betreffende Zorg en Veiligheidshuis.